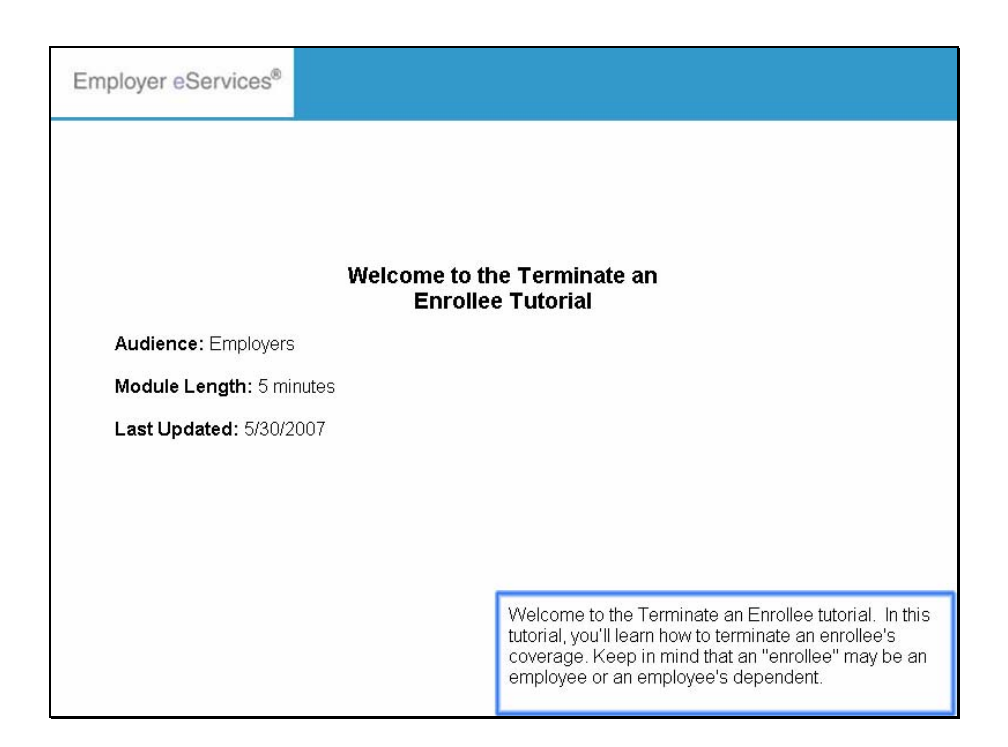

Welcome to the Terminate an Enrollee tutorial. In this tutorial, you'll learn how to terminate an enrollee's coverage. Keep in mind that an "enrollee" may be an employee or an employee's dependent.

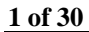

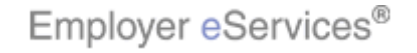

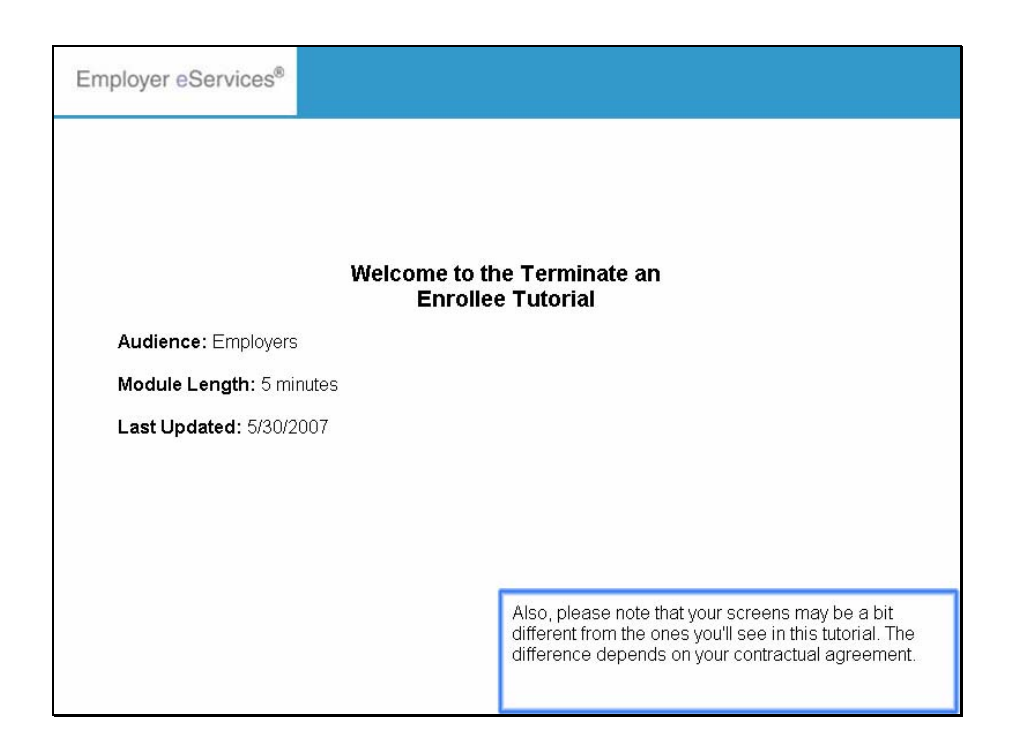

Also, please note that your screens may be a bit different from the ones you'll see in this tutorial. The difference depends on your contractual agreement.

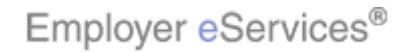

5/29/2007

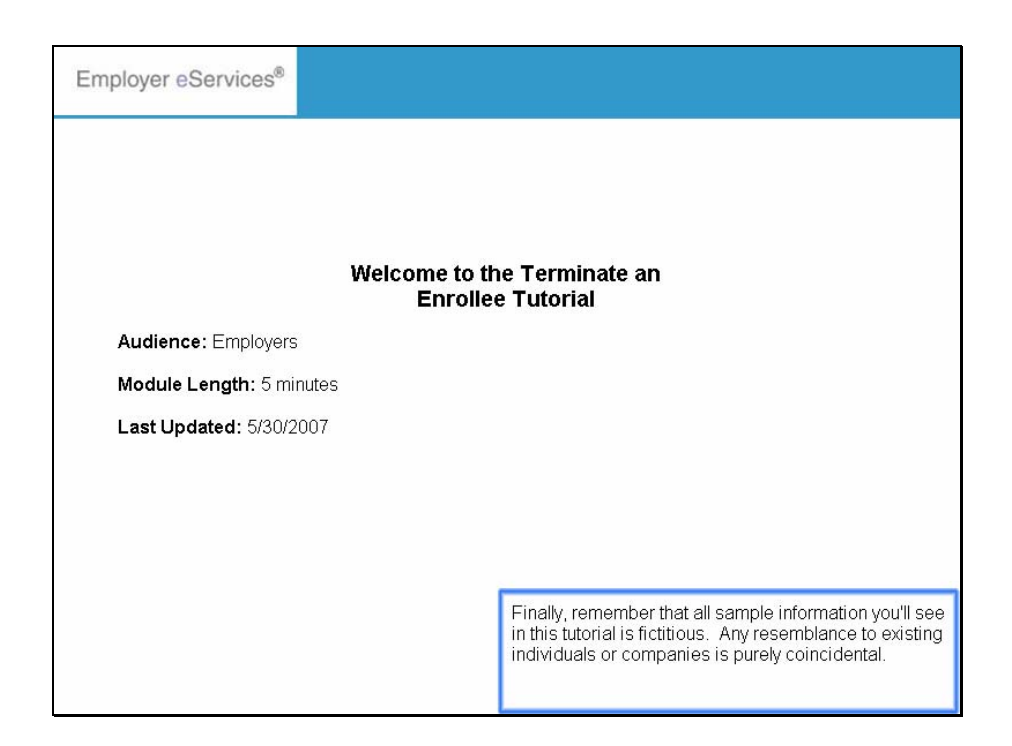

Finally, remember that all sample information you'll see in this tutorial is fictitious. Any resemblance to existing individuals or companies is purely coincidental.

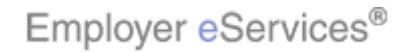

5/29/2007

| <sup>3</sup> Employer eServices <sup>™</sup>                                                                                                    |                                                                                                    |                                                         |                                                                                                    |               |           |
|----------------------------------------------------------------------------------------------------|----------------------------------------------------------------------------------------------------|---------------------------------------------------------|----------------------------------------------------------------------------------------------------|---------------|-----------|
| Flighting Boxt ID Cards Claims Billing                                                                                                    | Reports Banking                                                                                                    | ManageAccess                                            | Help                                                                                                    | Training      | Tutorials |
| Select Enrollment option                                                                                                    |                                                                                                    |                                                         |                                                                                                    |               | Log Out   |
| Welcome CMA,                                                                                                    |                                                                                                    |                                                         |                                                                                                    |               | <u>^</u>  |
| Employer eServices is your online, real-tir<br>much more.<br>Hot Topics! Click on one of the following<br><u>UnitedHealth Group Signs Agreement to A</u>                                                                                         | ne gateway to eligibili<br>links for up to the mir<br>cquire Sierra Health S                                                                           | ty and enrollment ch<br>nute news and inform<br>ervices | anges, claim status, repo<br>nation:                                                                                                    | rting, billin | g and     |
| Resources<br>Click here to access:<br>Administrative Guides<br>Benefit Plan Coverage Documents<br>Brochures and Forms<br>Communication Resource Center<br>Contact Us<br>Help<br>myuhc.com<br>Other Resources<br>Oxford Health Web Site<br>SaS 20 | Network Informat<br>Click here to access<br>Network Changes<br>Network Fact Sher<br>Network Maps<br>Provider Directory<br>UnitedHealth Prem<br>Program | tion<br>::<br>ats<br>UHC<br>nium Designation            | Programs and Servit<br>Click here to access:<br><u>Behavioral Health</u><br><u>Care Coordination</u><br><u>Care24</u><br><u>Definity HRA</u><br><u>Healthy Pregnancy Pr</u><br><u>Specialized Networks</u><br><u>UnitedHealthcare Extr</u> | ces<br>ogram  |           |
| By using this web site you agree to our <u>Internet Servic</u><br>This is a private web site containing confidential info<br>of the web site and / or the data contained on the site                                                             | <u>re Agreement Contact Us</u><br>rmation. Authorized site us<br>r may be grounds for penal                                                            | To begin, roll y<br>option on the m                     | ou cursor over or sele<br>nenu bar.                                                                                                    | ect the En    | rollment  |

To begin, roll you cursor over or select the Enrollment option on the menu bar.

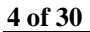

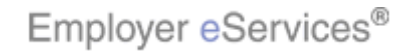

| Employer eServices <sup>577</sup>                                                                                                    |
|----------------------------------------------------------------------------------------------------|
| Enrollment ID Cards Claims Billing Reports Banking ManageAccess Help Training Tutorials                                                                                                    |
| Add HighlightBox Reinstate Change Inquire Electronic File Log Out                                                                                                    |
| Welcom       Select Terminate option         Employer eServices is your online, real-time gateway to eligibility and enrollment changes, claim status, reporting, billing and much more.                                                                                                    |
| Hot Topics! Click on one of the following links for up to the minute news and information:<br>UnitedHealth Group Signs Agreement to Acquire Sierra Health Services                                                                                                    |
| Resources     Network Information<br>Click here to access:     Programs and Services       Administrative Guides     Network Changes     Behavioral Health       Benefit Plan Coverage Documents     Network Fact Sheets     Care Coordination       Brochures and Forms     Network Maps     Care 24       Contract Us     UnitedHealth Premium Designation     Health       Help     Programs     Specialized Networks       mvuhc.com     UnitedHealth Premium Designation     Specialized Networks       Other Resources     Other Resources     UnitedHealth web Site       SAS 70     SAS 70     Same Same Same Same Same Same Same Same |
| Select the Terminate menu option.                                                                                                    |
| By using this web site you agree to our <u>Internet Service Agreement Contact Us</u><br>This is a private web site containing confidential information. Authorized site usy<br>of the web site and (or the data contained in the site may be ground for negative                                                                                                    |

Select the Terminate menu option.

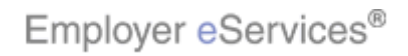

| Employer eServices <sup>377</sup>                                                                                                    |
|----------------------------------------------------------------------------------------------------|
|                                                                                                    |
| Enrollment ID Cards Claims Billing Reports Banking ManageAccess Help Training Tutorial:                                                                                                    |
| Add Terminate Reinstate Change Inquire Electronic File Log Out                                                                                                    |
| Scroll Up-U Scroll Down-D                                                                                                    |
| Select Group from list, enter Employee Search criteria and select Search.                                                                                                    |
| Select Group (Select Group)                                                                                                    |
| Employee Search 💿 By Employee ID (SSN or Alternate ID)                                                                                                    |
| O By Last Name First Initial Search                                                                                                    |
| Select Enrollee                                                                                                    |
|                                                                                                    |
| Help Continue                                                                                                    |
|                                                                                                    |
|                                                                                                    |
|                                                                                                    |
|                                                                                                    |
|                                                                                                    |
|                                                                                                    |
| By using this web site you agree to our Internet Service Agreement Contact Us                                                                                                    |
| This is a private web site containing confidential information. Authorized site us If your company has 20 or more groups, and if no of the web site and / or the data contained on the site may be grounds for penal groups were previously selected, you will be taken to |
| Privacy Policy Copyright 1994-2009 UnitedHealth Group Inc. All Rights Reserved the Group Select screen first. For more information about Group Select, refer to the Group Select tutorial.                                                                                 |
| Employer eServices® is a registered trademark and is used by permission from U                                                                                                    |

If your company has 20 or more groups, and if no groups were previously selected, you will be taken to the Group Select screen first. For more information about Group Select, refer to the Group Select tutorial.

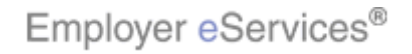

| Employer eServices                                                                                                    |          |
|----------------------------------------------------------------------------------------------------|----------|
| Enrollment ID Cards Claims Billing Reports Banking ManageAccess Help Training Tu                                                                                                    | itorials |
| Add Terminate Deinstate Channe Inquire Electronic File                                                                                                    |          |
| Scroll Up-U Scroll                                                                                                    | Down-D   |
|                                                                                                    |          |
| Select Group from list, enter Employee Search criteria and select Search.                                                                                                    |          |
| Select Group (Select Group)                                                                                                    |          |
| Employee Search 💿 By Employee ID                                                                                                    |          |
| Click the Select Group menu                                                                                                    |          |
| O By Last Name Search                                                                                                    |          |
| Select Enrollee 🛛 💌                                                                                                    |          |
|                                                                                                    |          |
| Help Continue                                                                                                    |          |
|                                                                                                    |          |
|                                                                                                    |          |
|                                                                                                    |          |
|                                                                                                    |          |
|                                                                                                    |          |
| Du using this web site you have to our later at Cantes Assessment Cantes Us                                                                                                    |          |
| by using unsweb site you agree to our <u>internet service Agreement Contact US</u>                                                                                                    |          |
| This is a private web site containing confidential information. Authorized site use To terminate an enrollee, you first need to identify of the web site and / or the data contained on the site may be grounds to penalty and the second state of the terminate and the second state of the terminate and the second state of the terminate and the second state of the terminate and the second state of the terminate and the second state of the terminate and terminate and the second state of the terminate and terminate and the second state of the terminate and terminate and terminate an | y the    |
| group, the employee, and the enrollee. Start by selecting a group within the Select Group drop d                                                                                                    | വംന      |
| Privacy Policy Copyright 1994-2009 UnitedHealth Group Inc. All Rights Reserved Solocuting d group Within the Solocut Shoup drop d menu.                                                                                                    | v        |
| Employer eServices® is a registered trademark and is used by permission from U                                                                                                    |          |

To terminate an enrollee, you first need to identify the group, the employee, and the enrollee. Start by selecting a group within the Select Group drop down menu.

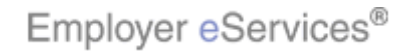

| <b>7 1 2 1 3</b>                                                                                                    |                                                                                                    |  |
|----------------------------------------------------------------------------------------------------|----------------------------------------------------------------------------------------------------|--|
| Employer eservices                                                                                                    |                                                                                                    |  |
| Enrollment ID Cards Claims Billing Reports Banking                                                                                                    | ManageAccess Help Training Tutorials                                                                   |  |
| Add Terminate Reinstate Change Inquire Electronic File                                                                                                    | Log Out<br>Scroll Up-U Scroll Down-D                                                                   |  |
| Select Group from list, enter Employee Search criteria a                                                                                                    | nd select Search.                                                                                      |  |
| Select Group (Select Group)                                                                                                    |                                                                                                    |  |
| (Select Group)<br>Employee Search REED'S BUSINESS 0201110<br>SAMPLE COMPANY 9990089                                                                                      | (SSN or Alternate ID)                                                                                  |  |
| UEST CUST-INJINGBER-0999999                                                                                                    | First Initial Search                                                                                   |  |
| Select Enrollee 💽 Select the appropriate group                                                                                                    |                                                                                                    |  |
| Help                                                                                                    | nue                                                                                                    |  |
|                                                                                                    |                                                                                                    |  |
|                                                                                                    |                                                                                                    |  |
|                                                                                                    |                                                                                                    |  |
|                                                                                                    |                                                                                                    |  |
| By using this web site you agree to our <u>Internet Service Agreement Contact Us</u>                                                                                     |                                                                                                    |  |
| This is a private web site containing confidential information. Authorized site use<br>of the web site and / or the data contained on the site may be grounds for penalt | The Select Group drop-down menu appears and<br>displays the list of groups currently available. Select |  |
| Privacy Policy Copyright 1994-2009 UnitedHealth Group Inc. All Rights Reserved                                                                                           | appropriate group.                                                                                     |  |
| Employer eServices® is a registered trademark and is used by permission from U                                                                                           |                                                                                                    |  |

The Select Group drop-down menu appears and displays the list of groups currently available. Select the appropriate group.

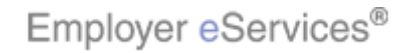

| Employer eServices <sup>sm</sup>                                                                                                    |                                                                                                    |
|----------------------------------------------------------------------------------------------------|----------------------------------------------------------------------------------------------------|
| Enrollment ID Cards Claims Billing Reports Banking                                                                                                    | ManageAccess Help Training Tutorials                                                                                                    |
| Add <u>Terminate</u> Reinstate Change Inquire Electronic File                                                                                                    | Log Out<br>Scroll Up-U Scroll Down-D                                                                                                    |
| Select Group from list, enter Employee Search criteria a                                                                                                    | nd select Search.                                                                                                    |
| Employee Search  By Employee ID (629 x 70) By Last Name (529 x 70) K243 Y:177)                                                                                                    | (SSN or Alternate ID)                                                                                                    |
| Select Enrollee Select an Employee Search                                                                                                    | noption                                                                                                    |
| By using this web site you agree to our <u>Internet Service Agreement Contact Us</u>                                                                                                    |                                                                                                    |
| This is a private web site containing confidential information. Authorized site us<br>of the web site and / or the data contained on the site may be grounds for penal<br><u>Privacy Policy</u> Copyright 1994-2009 UnitedHealth Group Inc. All Rights Reserved | Next, identify the employee. There are 2 ways to<br>search for an employee: By Employee ID or By Last<br>Name. We will demonstrate the default search<br>method, By Employee ID. |
| Employer eServices® is a registered trademark and is used by permission from U                                                                                                    |                                                                                                    |

Next, identify the employee. There are 2 ways to search for an employee: By Employee ID or By Last Name. We will demonstrate the default search method, By Employee ID.

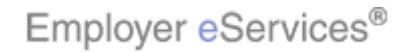

| Employer eServices <sup>sm</sup>                                                                                                    |                       |
|----------------------------------------------------------------------------------------------------|-----------------------|
|                                                                                                    |                       |
| Enrollment ID Cards Claims Billing Reports Banking ManageAccess Help                                                                                                    | Training Tutorials    |
| Add Terminate Reinstate Change Inquire Electronic File                                                                                                    | Log Out               |
| Scro                                                                                                    | ll Up-U Scroll Down-D |
| Select Group from list, enter Employee Search criteria and select Search.                                                                                                    |                       |
| Select Group UEST CUST NUMBER 99999999 🗸                                                                                                    |                       |
| Employee Search 💿 By Employee ID Highlight Box (SSN or Alternate ID)                                                                                                    |                       |
| O By Last Name First Initial Search                                                                                                    |                       |
| Select Enrollee                                                                                                    |                       |
| Help Continue                                                                                                    |                       |
| By using this web site you agree to our Internet Service Agreement Contact Us                                                                                                    |                       |
| This is a private web site containing confidential information. Authorized site use Notice the By Employee radio buttor of the web site and / or the data contained on the site may be grounds for penalt selected. | n is already          |
| Privacy Policy Copyright 1994-2009 UnitedHealth Group Inc. All Rights Reserved                                                                                                    |                       |
| Employer eServices® is a registered trademark and is used by permission from U                                                                                                    |                       |

Notice the By Employee radio button is already selected.

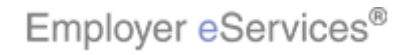

| Employer eservices                                                                                                    |
|----------------------------------------------------------------------------------------------------|
| <u>Enrollment</u> ID Cards Claims Billing Reports Banking ManageAccess Help Training Tutorials                                           |
| Add Terminate Reinstate Change Inquire Electronic File Log Out                                                                           |
| Scroll Up-U Scroll Down-D                                                                                                    |
| Select Group from list, enter Employee Search criteria and select Search.                                                                |
| Select Group UEST CUST NUMBER 9999999 💌                                                                                                  |
| Employee Search 💿 By Employee ID Hid <b>iligit(Box</b> Alternate ID)                                                                     |
|                                                                                                    |
| Enter the Employee ID                                                                                                    |
| Select Enrollee                                                                                                    |
| Hele Continue                                                                                                    |
|                                                                                                    |
|                                                                                                    |
|                                                                                                    |
|                                                                                                    |
|                                                                                                    |
| By using this web site you agree to our Internet Service Agreement Contact Us                                                            |
| This is a private web site containing confidential information. Authorized site use Enter the Employee ID into the By Employee ID field. |
| or the web site and / or the data contained on the site may be grounds for penali                                                        |
| Privaoy Policy Copyright 1994-2009 UnitedHealth Group Inc. All Rights Reserved                                                           |
| Employer eServices® is a registered trademark and is used by permission from U                                                           |

Enter the Employee ID into the By Employee ID field.

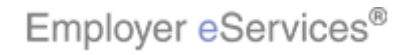

| Employer eServices <sup>311</sup>                                                                                                    |
|----------------------------------------------------------------------------------------------------|
| Foundment ID Courte Claims Billing Bonoute Populing ManageAssass                                                                                                    |
|                                                                                                    |
| Add Terminate Reinstate Change Inquire Electronic File                                                                                                    |
| эсгон ор-о эсгон ромп-р                                                                                                    |
| Select Group from list, enter Employee Search criteria and select Search.                                                                                                    |
| Select Group UEST CUST NUMBER 9999999 💌                                                                                                    |
| Employee Search 💿 By Employee ID 336699002 (SSN or Alternate ID)                                                                                                    |
| O By Last Name First Initial Search                                                                                                    |
| Select Enrollee                                                                                                    |
|                                                                                                    |
| Help                                                                                                    |
|                                                                                                    |
|                                                                                                    |
|                                                                                                    |
|                                                                                                    |
|                                                                                                    |
| By using this web site you agree to our Internet Service Agreement Contact Us                                                                                                    |
| This is a private web site containing confidential information. Authorized site us of the web site and / or the data contained on the site may be grounds for penalt Click the Search button. |
| <u>Privacy Policy</u> Copyright 1994-2009 UnitedHealth Group Inc. All Rights Reserved                                                                                                    |
| Employer eServices® is a registered trademark and is used by permission from U                                                                                                    |

Click the Search button.

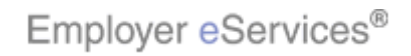

| Employer eServices <sup>sm</sup>                                                                                                    |                                                                                                    |
|----------------------------------------------------------------------------------------------------|----------------------------------------------------------------------------------------------------|
| <u>Enrollment</u> ID Cards Claims Billing Reports Banking                                                                                                    | ManageAccess Help Training Tutorials                                                                                                    |
| Add Terminate Reinstate Change Inquire Electronic File                                                                                                    | Log Out<br>Scroll Up-U Scroll Down-D                                                                                                    |
| Select Group from list, enter Employee Search criteria a                                                                                                    | nd select Search.                                                                                                    |
| Select Group UEST CUST NUMBER 9999999 👻                                                                                                    |                                                                                                    |
| Employee Search 💿 By Employee ID 336699002                                                                                                    | (SSN or Alternate ID)                                                                                                    |
| O By Last Name                                                                                                    | Eirst Initial Search                                                                                                    |
| Select Enrollee DOE, JOHN (Employee) 00336699002                                                                                                    |                                                                                                    |
| Help G                                                                                                    | Nick the Select Enrollee<br>drop down menu                                                                                                    |
| By using this web site you agree to our <u>Internet Service Agreement Contact Us</u>                                                                                            |                                                                                                    |
| This is a private web site containing confidential information. Authorized site us<br>of the web site and / or the data contained on the site may be grounds for penal          | When the employee search is complete, the results that<br>match the search criteria will appear in the Select<br>Enrollee drop down menu. Select the appropriate |
| <u>Privacy Policy</u> Copyright 1994-2009 UnitedHealth Group Inc. All Rights Reserve<br>Employer eServices® is a registered tradem <i>al</i> k and is used by permission from U | enrollee.                                                                                                    |

When the employee search is complete, the results that match the search criteria will appear in the Select Enrollee drop down menu. Select the appropriate enrollee.

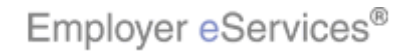

| <b>E</b> 1                                                                                                    |
|----------------------------------------------------------------------------------------------------|
| Employer eservices                                                                                                    |
| i <mark>nrollment</mark> ID Cards Claims Billing Reports Banking ManageAccess Help Training Tutorial                                                                                                    |
| dd Terminate Reinstate Change Inquire Electronic File Log Out<br>Scroll Up-U Scroll Down-I                                                                                                    |
| Select Group from list, enter Employee Search criteria and select Search.                                                                                                    |
| Select Group UEST CUST NUMBER 9999999 💌                                                                                                    |
| Employee Search 💿 By Employee ID 336699002 (SSN or Alternate ID)                                                                                                    |
| O By Last Name First Initial Search                                                                                                    |
| Select Enrollee DOE, JOHN (Employee) 00336699002 V<br>DOE, JOHN (Employee) 00336699002<br>DOE, JILL (Child) 987664321<br>DOE, JILL (Child) 987664321                                                                                         |
| y dang intervel site yed agree to our <u>internet optively greenen</u> <u>outliet op</u>                                                                                                    |
| This is a private web site containing confidential information. Authorized site use<br>of the web site and / or the data contained on the site may be grounds for penal<br>employee's name as well as the employee's covered<br>demograduate |
| <u>Privacy Policy</u> Copyright 1994-2009 UnitedHealth Group Inc. All Rights Reserved                                                                                                    |
| imployer eServices® is a registered trademark and is used by permission from U                                                                                                    |

Note the Select Enrollee drop down menu lists the employee's name as well as the employee's covered dependents.

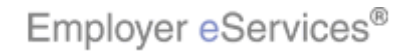

| Employer eServices <sup>570</sup>                                                                                                    |
|----------------------------------------------------------------------------------------------------|
| Enrollment ID Cards Claims Billing Reports Banking ManageAccess Help Training Tutorials                                                                                                    |
| Add Terminate Reinstate Change Inquire Electronic File Log Out Scroll Up-U Scroll Down-D                                                                                                    |
| Select Group from list, enter Employee Search criteria and select Search.                                                                                                    |
| Select Group UEST CUST NUMBER 99999999 🗸                                                                                                    |
| Employee Search 💿 By Employee ID 336699002 (SSN or Alternate ID)                                                                                                    |
| O By Last Name First Initial Search                                                                                                    |
| Select Enrollee DOE, JOHN (Employee) 00336699002<br>DOE, JOHN (Employee) 00336699002<br>DOE, JANE (Spouse) 12566789<br>DOE, JILL (Chid) 967664321<br>Select the appropriate enrollee                                       |
| By using this web site you agree to our Internet Service Agreement Contact Us                                                                                                    |
| This is a private web site containing confidential information. Authorized site use of the web site and / or the data contained on the site may be grounds for penalty terminating coverage for an employee. However, when |
| Privacy Policy Copyright 1994-2009 UnitedHealth Group Inc. All Rights Reserved all dependents is automatically terminated as well.                                                                                         |
| Employer eServices® is a registered trademark and is used by permission from U                                                                                                    |

You can terminate coverage of a dependent without terminating coverage for an employee. However, when you terminate coverage for an employee, coverage for all dependents is automatically terminated as well.

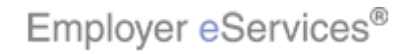

| Employer eServices <sup>sm</sup>                                                                                                    |                                   |
|----------------------------------------------------------------------------------------------------|-----------------------------------|
|                                                                                                    |                                   |
| Enrollment ID Cards Claims Billing Reports Banking ManageAccess Help                                                                                                    | Training Tutorials                |
| Aud <u>reminate</u> Reinstate Change Inquire Electronic file                                                                                                    | Log Out<br>oll Up-U Scroll Down-D |
| Select Group from list, enter Employee Search criteria and select Search.                                                                                                    |                                   |
| Select Group UEST CUST NUMBER 9999999 💌                                                                                                    |                                   |
| Employee Search 💿 By Employee ID 336699002 (SSN or Alternate ID)                                                                                                    |                                   |
| O By Last Name First Initial Search                                                                                                    |                                   |
| Select Enrollee DOE, JOHN (Employee) 00336699002 C<br>Help Hightory<br>Click the Continue button                                                                                                    |                                   |
| This is a private web site containing confidential information. Authorized site use Click the Continue button.<br>of the web site and / of the data contained on the site may be grounds for penalt |                                   |
| <u>Privacy Policy</u> Copyright 1994-2009 UnitedHealth Group Inc. All Rights Reserved                                                                                                    |                                   |
| Employer eServices® is a registered trademark and is used by permission from U                                                                                                    |                                   |

Click the Continue button.

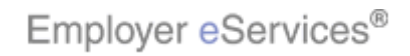

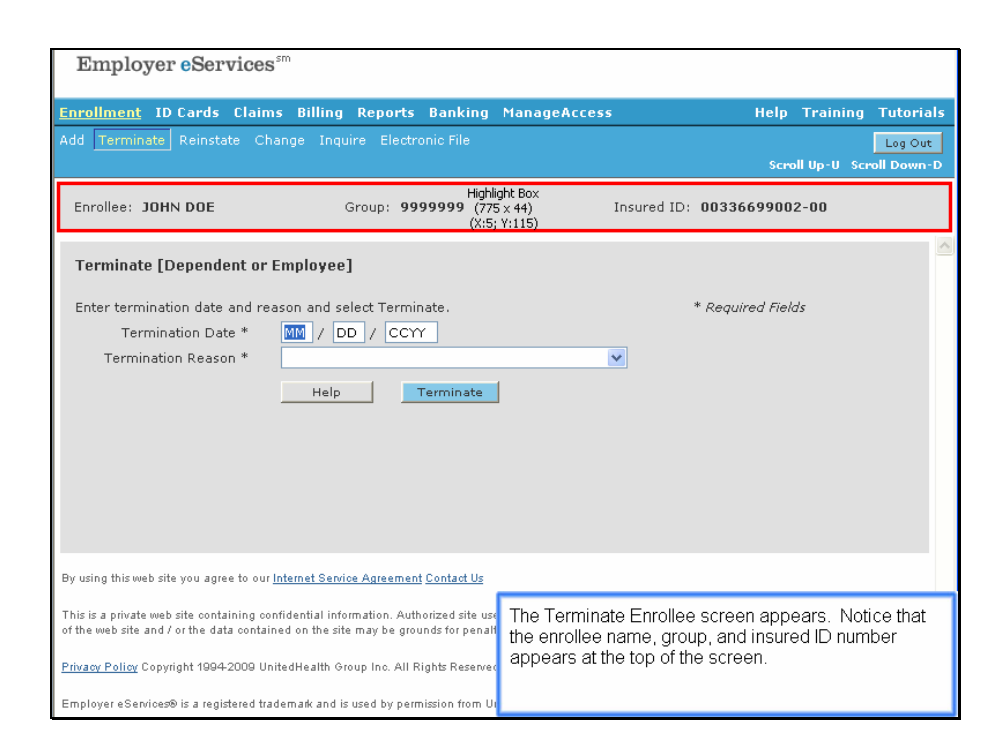

The Terminate Enrollee screen appears. Notice that the enrollee name, group, and insured ID number appears at the top of the screen.

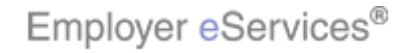

| Energian Constant                                                                                                    |                                                                                                    |
|----------------------------------------------------------------------------------------------------|----------------------------------------------------------------------------------------------------|
| Employer eservices                                                                                                    |                                                                                                    |
| Enrollment ID Cards Claims Billing Reports Banking                                                                                                    | ManageAccess Help Training Tutorials                                                                      |
| Add Terminate Reinstate Change Inquire Electronic File                                                                                                    | Log Out                                                                                                   |
|                                                                                                    | Scroll Up-U Scroll Down-D                                                                                 |
| Enrollee: JOHN DOE Group: 9999999                                                                                                    | Insured ID: 00336699002-00                                                                                |
| Terminate [Dependent or Employee]                                                                                                    |                                                                                                    |
| Enter termination date and reason and select Terminate.                                                                                                    | * Required Fields                                                                                         |
| Termination Date * MM / Habight BOCY                                                                                                    |                                                                                                    |
| Termination Reason * (¥70 × 33)<br>(X:38; Y:231)                                                                                                    |                                                                                                    |
| Help                                                                                                    |                                                                                                    |
|                                                                                                    |                                                                                                    |
|                                                                                                    |                                                                                                    |
|                                                                                                    |                                                                                                    |
|                                                                                                    |                                                                                                    |
|                                                                                                    |                                                                                                    |
|                                                                                                    |                                                                                                    |
| By using this web site you agree to our <u>Internet Service Agreement Contact Us</u>                                                                                    |                                                                                                    |
| This is a private web site containing confidential information. Authorized site use<br>of the web site and / or the data contained on the site may be grounds for penal | It is required to enter the Termination Date and the Termination Reason. The Termination Date is the last |
| Privacy Policy Copyright 1994-2009 UnitedHealth Group Inc. All Rights Reserved                                                                                          | effective date for the enrollee's coverage.                                                               |
| Employer eServices® is a registered trademark and is used by permission from U                                                                                          |                                                                                                    |

It is required to enter the Termination Date and the Termination Reason. The Termination Date is the last effective date for the enrollee's coverage.

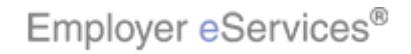

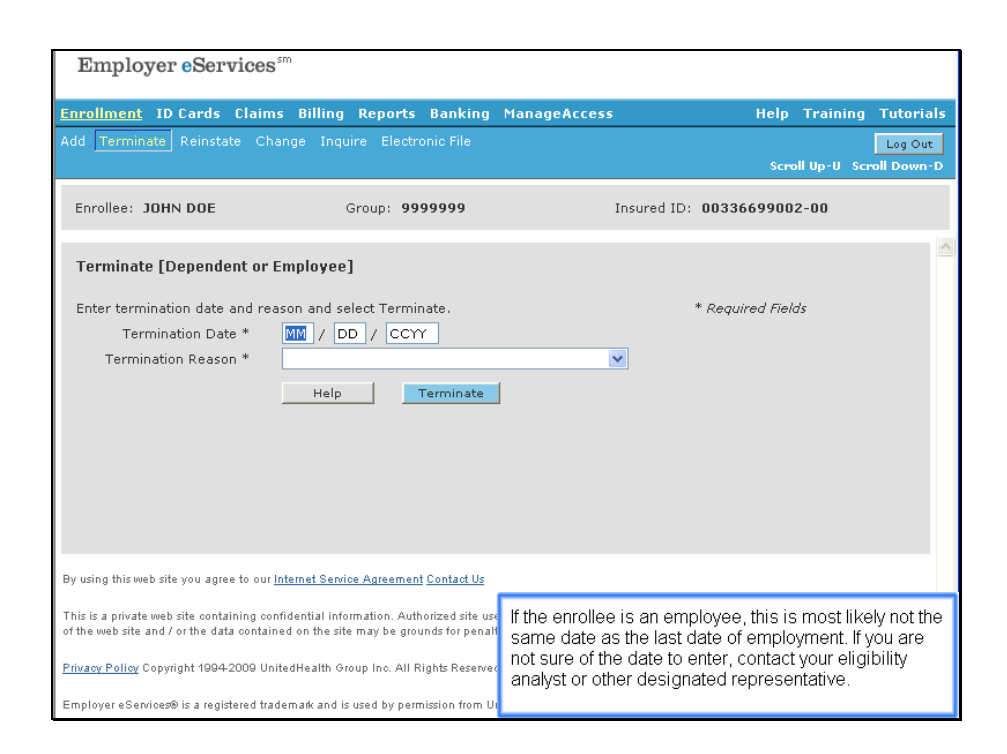

If the enrollee is an employee, this is most likely not the same date as the last date of employment. If you are not sure of the date to enter, contact your eligibility analyst or other designated representative.

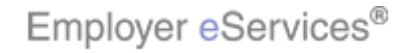

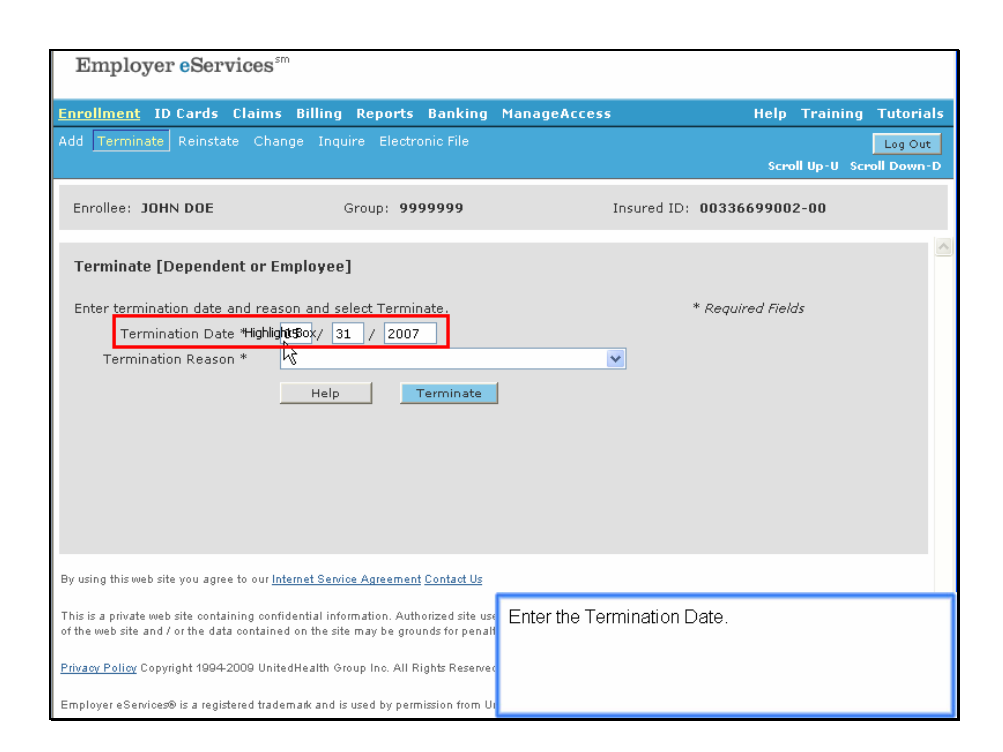

Enter the Termination Date.

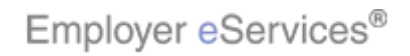

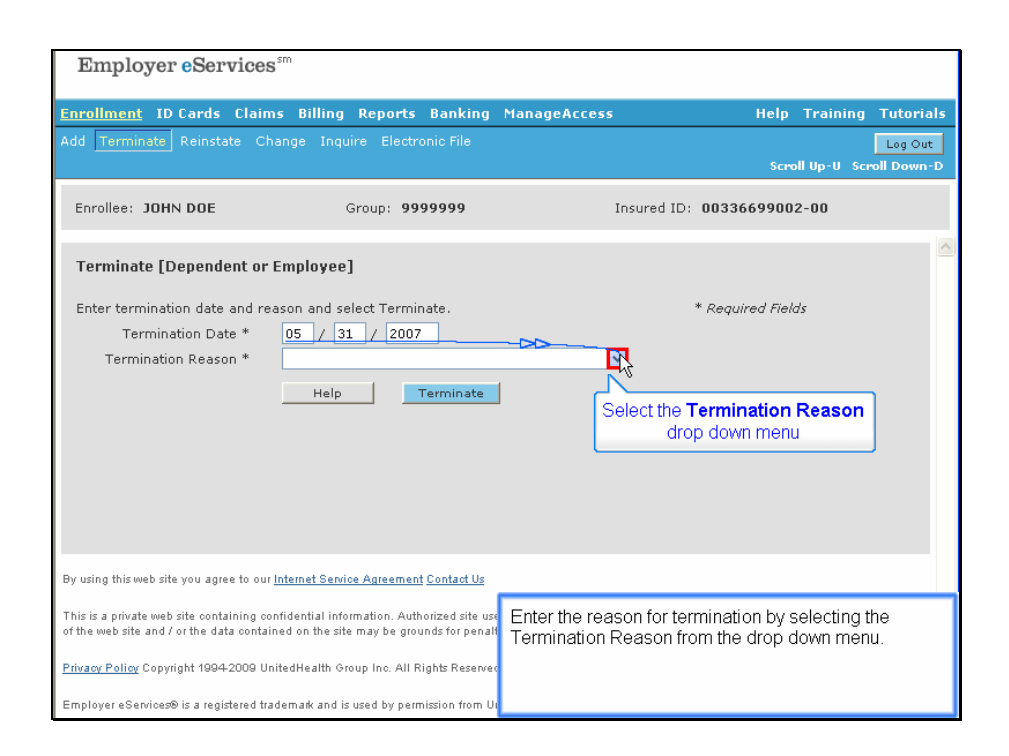

Enter the reason for termination by selecting the Termination Reason from the drop down menu.

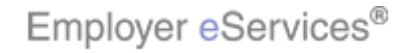

| There is a grant of the state                                                             | 10                                                                                                    |                                                                                               |
|-------------------------------------------------------------------------------------------|----------------------------------------------------------------------------------------------------|-----------------------------------------------------------------------------------------------|
| Employer eservices                                                                        |                                                                                                    |                                                                                               |
| <u>Enrollment</u> ID Cards Claims                                                         | Billing Reports Banking                                                                                                    | ManageAccess Help Training Tutorials                                                          |
| Add Terminate Reinstate Char                                                              |                                                                                                    | Log Out<br>Scroll Up-U Scroll Down-D                                                          |
| Enrollee: JOHN DOE                                                                        | Group: <b>9999999</b>                                                                                                    | Insured ID: 00336699002-00                                                                    |
| Terminate [Dependent or E                                                                 | mployee]                                                                                                    |                                                                                               |
| Enter termination date and reas<br>Termination Date *<br>Termination Reason *             | on and select Terminate.<br>05 / 31 / 2007<br>TERMED EMPLOYMENTIMENT<br>DEATH (AGENTIFICATE SENT FOR<br>CORRECTION, NO CERTIFICATE | * Required Fields                                                                             |
| By using this web site you agree to our <u>In</u>                                         | ternet Service Agreement Contact Us                                                                                                |                                                                                               |
| This is a private web site containing confi<br>of the web site and / or the data containe | dential information. Authorized site use<br>d on the site may be grounds for penall                                                | Enter the reason for termination by selecting the Termination Reason from the drop down menu. |
| Privacy Policy Copyright 1994-2009 Unite                                                  | edHealth Group Inc. All Rights Reserved                                                                                            |                                                                                               |

Enter the reason for termination by selecting the Termination Reason from the drop down menu.

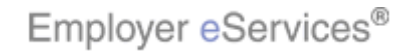

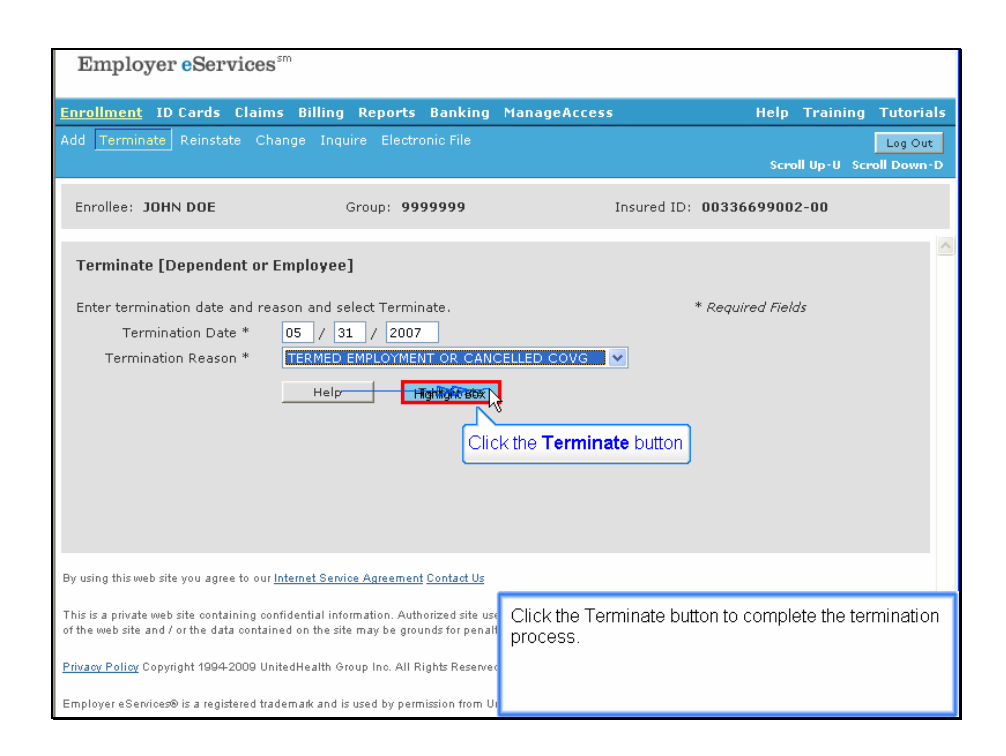

Click the Terminate button to complete the termination process.

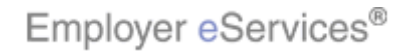

| Employer eServi                                                               | ices <sup>₅m</sup>         |                        |                                                      |                         |            |
|-------------------------------------------------------------------------------|----------------------------|------------------------|------------------------------------------------------|-------------------------|------------|
| y=                                                                            |                            |                        |                                                      |                         |            |
| <u>Enrollment</u> ID Cards C                                                  | laims Billing Rep          | orts Banking           | ManageAccess                                         | Help Training           | Tutorials  |
|                                                                               | Change Inquire E           |                        |                                                      |                         | Log Out    |
|                                                                               |                            |                        |                                                      | Scroll Up-U Scr         | oll Down-D |
| Enrollee: JOHN DOE                                                            | Group                      | 9999999                | Insured ID:                                          | 00336699002-00          |            |
|                                                                               |                            |                        |                                                      |                         | ~          |
| Employee<br>Information                                                       | Demographic<br>Information | Product<br>Information | Other<br>Insurance                                   |                         |            |
|                                                                               |                            |                        |                                                      |                         |            |
| Employee Information                                                          | ı                          |                        |                                                      |                         |            |
| Transaction Successful.                                                       |                            |                        |                                                      |                         |            |
| *Coquired fields                                                              |                            |                        |                                                      |                         |            |
| · Required news                                                               |                            |                        |                                                      |                         |            |
| Original                                                                      | Date of Hire* 01/01        | /2005                  | Date of Retirement                                   |                         |            |
|                                                                               | Date of Death              |                        |                                                      |                         |            |
| Complete Alternate Payee information only when the payee is not the employee. |                            |                        |                                                      |                         |            |
| Alternate Pa                                                                  | ayee Indicator NO          |                        |                                                      |                         |            |
| Alterr                                                                        | nate Payee ID              |                        |                                                      |                         |            |
| Alt Pay                                                                       | ree Last Name              |                        | A Transaction Success                                | sful message will appea | ar. If you |
| Alt Pay                                                                       | ee First Name              |                        | receive an error message, follow the instructions to |                         | ons to     |
|                                                                               | Print                      | Help                   | contect the entit.                                   |                         |            |
|                                                                               |                            |                        |                                                      |                         |            |

A Transaction Successful message will appear. If you receive an error message, follow the instructions to correct the error.

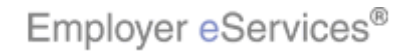

| Employer Services <sup>sm</sup>                       |                               |                           |                         |            |
|-------------------------------------------------------|-------------------------------|---------------------------|-------------------------|------------|
| Employer edervices                                    |                               |                           |                         |            |
| Enrollment ID Cards Claims Billing                    | g Reports Banking             | ManageAccess              | Help Training           | Tutorials  |
| Add Terminate Reinstate Change Inc                    | quire Electronic File         |                           | ]                       | Log Out    |
|                                                       |                               |                           | Scroll Up-U Scro        | oll Down-D |
| Enrollee: JOHN DOE                                    | Group: 9999999                | Insured ID:               | 00336699002-00          |            |
| *Reauired fields                                      |                               |                           |                         | ^          |
|                                                       |                               | r                         |                         |            |
| Original Date of Hire*                                | 01/01/2005                    | Date of Retirement        |                         |            |
| Date of Death                                         |                               |                           | Drag the scroll bar     | down       |
| Complete Alternate Payee infor                        | mation only when the          | payee is not the employee | s                       |            |
| Alternate Payee Indicator                             | NO                            |                           |                         | L.         |
| Alternate Payee ID                                    |                               |                           |                         |            |
| Alt Payee Last Name                                   |                               |                           |                         |            |
| Alt Payee First Name                                  |                               |                           |                         |            |
| Print                                                 | Help                          | Continue                  |                         | _          |
|                                                       |                               |                           |                         |            |
| By using this web site you agree to our Internet Ser  | vice Agreement Contact Us     |                           |                         |            |
| This is a private web site containing confidential in | formation. Authorized site us | Use the scroll bar to vie | w the bottom of the pag | ge.        |
| of the web site and / or the data contained on the s  | ite may be grounds for penal  |                           |                         | -          |
| Privacy Policy Copyright 1994-2009 UnitedHealth       | Group Inc. All Rights Reserve | 4                         |                         |            |
| Employer eServices® is a registered trademark and     | is used by permission from U  |                           |                         |            |

Use the scroll bar to view the bottom of the page.

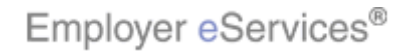

| Employer eServices <sup>™</sup>                                                                               |                                                                                             |                                                       |                                                      |              |  |
|----------------------------------------------------------------------------------------------------|---------------------------------------------------------------------------------------------|-------------------------------------------------------|------------------------------------------------------|--------------|--|
| Enrollment ID Cards Claims Billing                                                                            | Reports Banking                                                                             | ManageAccess                                          | Help Training                                        | Tutorials    |  |
| Add Terminate Reinstate Change Ing                                                                            | Add Terminate Reinstate Change Inquire Electronic File Log Out<br>Scroll Up-U Scroll Down-D |                                                       |                                                      |              |  |
| Enrollee: JOHN DOE                                                                                            | Group: <b>9999999</b>                                                                       | Insured ID:                                           | 00336699002-00                                       |              |  |
| *Required fields                                                                                              |                                                                                             |                                                       |                                                      | ^            |  |
| Original Date of Hire*                                                                                        | 01/01/2005                                                                                  | Date of Retirement                                    |                                                      |              |  |
| Date of Death                                                                                                 |                                                                                             |                                                       |                                                      |              |  |
| Complete Alternate Payee inform                                                                               | nation only when the                                                                        | payee is not the employee                             |                                                      |              |  |
| Alternate Payee Indicator                                                                                     | NO                                                                                          |                                                       |                                                      |              |  |
| Alternate Payee ID                                                                                            |                                                                                             |                                                       |                                                      |              |  |
| Alt Payee Last Name                                                                                           |                                                                                             |                                                       |                                                      |              |  |
| Alt Payee First Name                                                                                          |                                                                                             |                                                       |                                                      |              |  |
| HighRighttB                                                                                                   | DX Help                                                                                     | Highlight Bex                                         |                                                      |              |  |
| By using this web site you agree to our <u>Internet Service Agreement Contact Us</u>                          |                                                                                             |                                                       |                                                      |              |  |
| This is a private web site containing confidential in<br>of the web site and / or the data contained on the s | iormation. Authorized site use<br>te may be grounds for penalt                              | You can then click the P<br>enrollment record, or cli | rint button to print the e<br>ck the Continue button | entire<br>to |  |
| Privacy Policy Copyright 1994-2009 UnitedHealth C                                                             | roup Inc. All Rights Reserved                                                               | Inquire about the employ                              | yee.                                                 |              |  |
| Employer eServices® is a registered trademark and                                                             | is used by permission from Ur                                                               |                                                       |                                                      |              |  |

You can then click the Print button to print the entire enrollment record, or click the Continue button to Inquire about the employee.

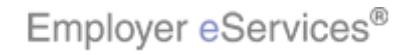

| Employer eServices <sup>™</sup>                                                                               |                                                                 |                                                        |                                                    |           |
|----------------------------------------------------------------------------------------------------|-----------------------------------------------------------------|--------------------------------------------------------|----------------------------------------------------|-----------|
| Enrollment ID Cards Claims Billing                                                                            | j Reports Banking                                               | ManageAccess                                           | Help Training                                      | Tutorials |
| Add Terminate Reinstate Change Inquire Electronic File Log Out Scroll Up-U Scroll Down-D                      |                                                                 |                                                        |                                                    |           |
| Enrollee: JOHN DOE                                                                                            | Group: <b>9999999</b>                                           | Insured ID:                                            | 00336699002-00                                     |           |
| *Required fields                                                                                              |                                                                 |                                                        |                                                    | <u>^</u>  |
| Original Date of Hire*                                                                                        | 01/01/2005                                                      | Date of Retirement                                     |                                                    |           |
| Date of Death                                                                                                 |                                                                 |                                                        |                                                    |           |
| Complete Alternate Payee inform                                                                               | nation only when the                                            | payee is not the employee                              |                                                    |           |
| Alternate Payee Indicator                                                                                     | NO                                                              |                                                        |                                                    |           |
| Alternate Payee ID                                                                                            |                                                                 |                                                        |                                                    |           |
| Alt Payee Last Name                                                                                           |                                                                 |                                                        |                                                    |           |
| Alt Payee First Name                                                                                          |                                                                 |                                                        |                                                    |           |
| Print                                                                                                    | HighligHipBox                                                   | Continue                                               |                                                    |           |
| By using this web site you agree to our <u>Internet Service Agreement Contact Us</u>                          |                                                                 |                                                        |                                                    |           |
| This is a private web site containing confidential in<br>of the web site and / or the data contained on the s | formation. Authorized site use<br>ite may be grounds for penalt | If you still have question<br>process, you can click t | s about the termination<br>ne Help button to go to | the       |
| Privacy Policy Copyright 1994-2009 United Health Group Inc. All Rights Reserved Training page.                |                                                                 |                                                        |                                                    |           |
| Employer eServices® is a registered trademark and                                                             | is used by permission from U                                    |                                                        |                                                    |           |

If you still have questions about the termination process, you can click the Help button to go to the Training page.

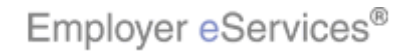

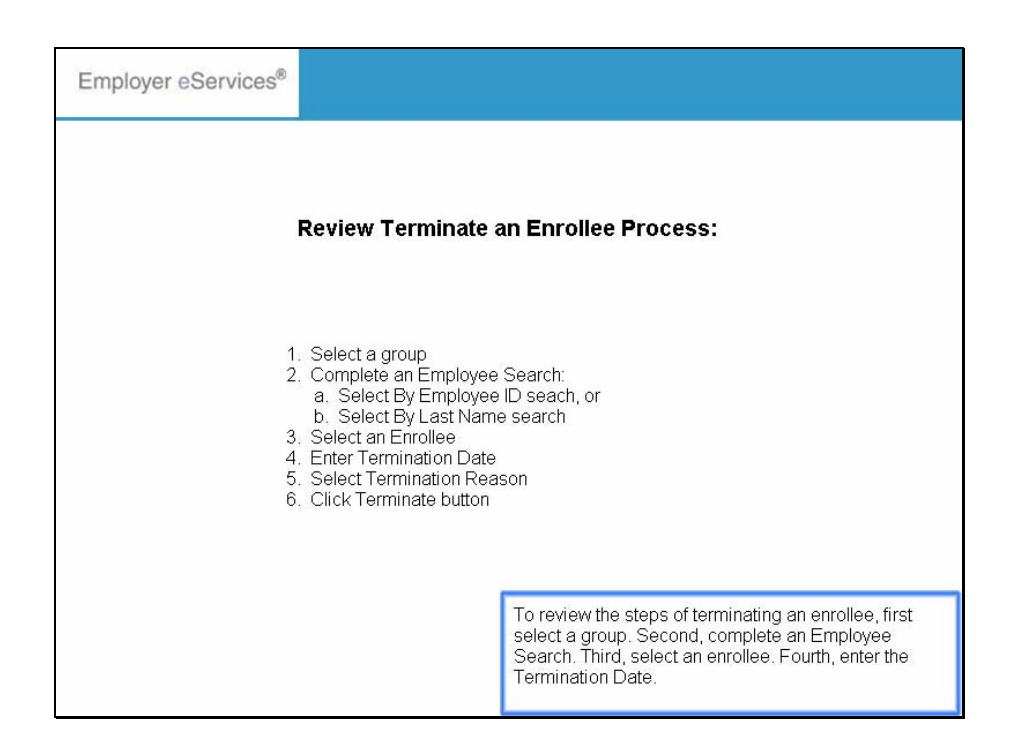

To review the steps of terminating an enrollee, first select a group. Second, complete an Employee Search. Third, select an enrollee. Fourth, enter the Termination Date.

Review Terminate an Enrollee Process:

- 1. Select a group
- 2. Complete an Employee Search:
  - a. Select By Employee ID seach, or
  - b. Select By Last Name search
- 3. Select an Enrollee
- 4. Enter Termination Date
- 5. Select Termination Reason
- 6. Click Terminate button

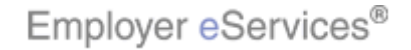

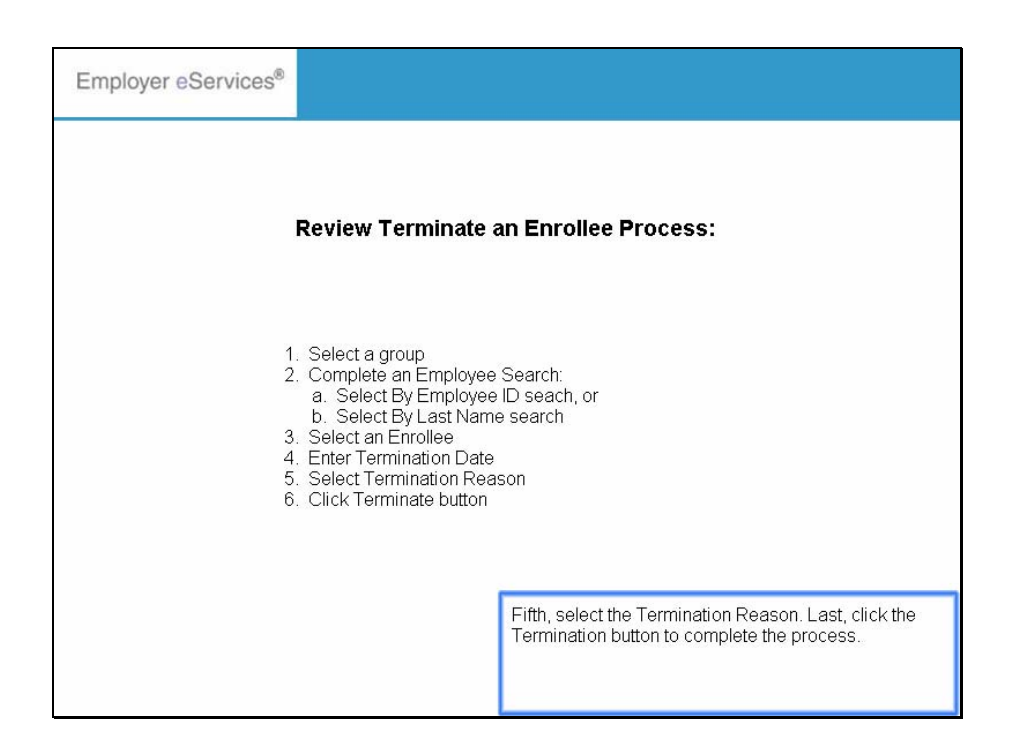

Fifth, select the Termination Reason. Last, click the Termination button to complete the process.

Review Terminate an Enrollee Process:

- 1. Select a group
- 2. Complete an Employee Search:
  - a. Select By Employee ID seach, or
  - b. Select By Last Name search
- 3. Select an Enrollee
- 4. Enter Termination Date
- 5. Select Termination Reason
- 6. Click Terminate button

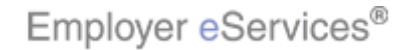

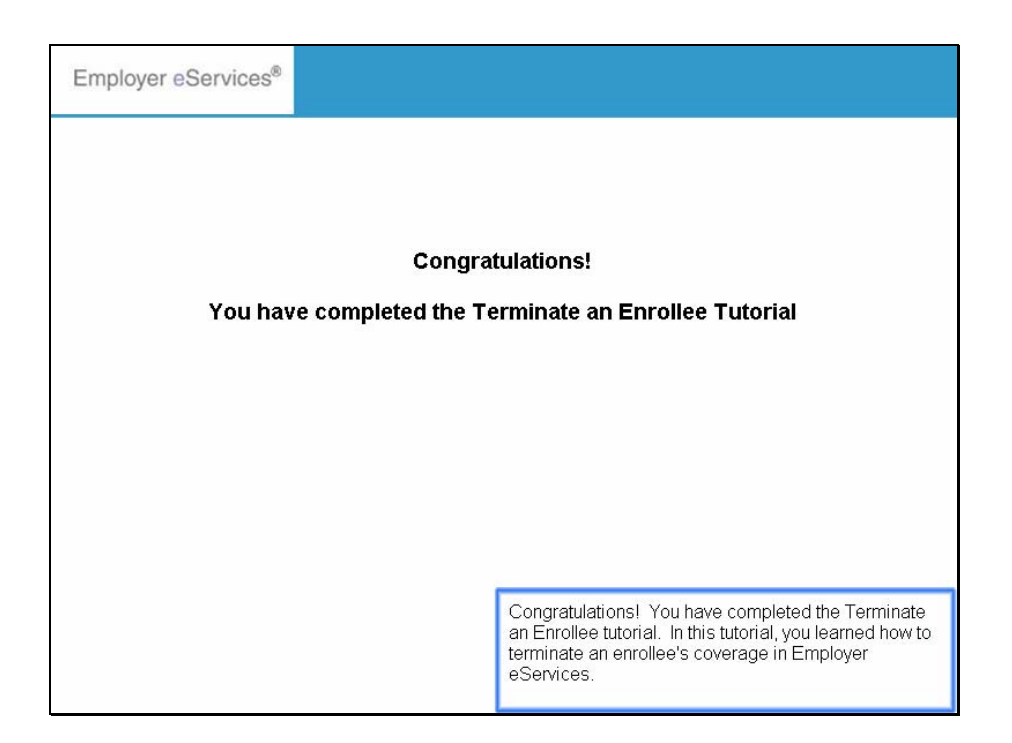

Congratulations! You have completed the Terminate an Enrollee tutorial. In this tutorial, you learned how to terminate an enrollee's coverage in Employer eServices.

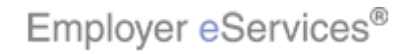